Modicon

# Modicon Modbus Master(SIO) ドライバ

- システム構成
   結線図
   使用可能デバイスアドレス
   連続アドレスの最大データ数
   環境設定例
   接続機器設定
   ドライバ設定
- <u>8</u> タイプ設定
- <u>9</u> <u>デバイスアドレス設定</u>

- このマニュアルでは、ターゲット機と各社接続機器との接続について説明しています。
   Pro-Designerの操作方法の詳細についてはオンラインヘルプを参照してください。
- 対応しているターゲット機の種類はPro-Designerのバージョンによって異なります。対応機種の 詳細についてはPro-Designerのオンラインヘルプを参照してください。

## 1 システム構成

Modicon製PLCとターゲット機との接続がテスト済みのシステム構成を以下に示します。下記の情報を基にユーザーのシステムを接続します。これら結線図は「2 結線図」を参照してください。

| シリーズ                   | CPU                                                                                                    | リンクI/F                 | 通信方式        | 結線図   |
|------------------------|----------------------------------------------------------------------------------------------------|------------------------|-------------|-------|
| Modicon Modbus<br>シリーズ | Quantum 140 CPU 113 02<br>Quantum 140 CPU 113 03<br>Quantum 140 CPU 434 12A<br>Quantum 140 CPU 534 14A   | CPUユニット上の<br>Modbusポート | RS-232C     | 結線図 1 |
|                        | Momentum 171 CCS 780 00<br>Momentum 171 CCS 780 10<br>Momentum 171 CCC 980 20<br>Momentum 171 CCC 980 30 | CPUユニット上の<br>RS-485ポート | RS-422(4線式) | 結線図 2 |

### 2 結線図

以下に示す結線図とModiconの推奨する結線図が異なる場合がありますが、本書に示す結線図でも 動作上問題はありません。

- ・ PLC本体のFG端子はD種接地を行ってください。詳細はPLCのマニュアルを参照してください。
- ・ 通信ケーブルを結線する場合は、必ずSGを接続してください。

結線図1 RS-232C

ケーブルを自作してPLCとターゲット機を接続します。

| ターゲット機                       | 使用可能ケーブル/アダプタ | 備考                      |
|------------------------------|---------------|-------------------------|
| GP, PS-P,<br>PC/AT(PL), PS-G | 自作ケーブル        | ケーブル長は15m以内にしてく<br>ださい。 |

| 信号名      | 25ピン | 9ピン | シールド      | PL  | .C  |
|----------|------|-----|-----------|-----|-----|
| FG       | 1    |     | l         | 9ピン | 信号名 |
| SD (TXD) | 2    | 3   |           | 2   | RXD |
| RD (RXD) | 3    | 2   |           | 3   | TXD |
| RS (RTS) | 4    | 7   |           | 4   | DTR |
| CS (CTS) | 5    | 8   | ┝┙┆╱╭┿┯┥  | 5   | SG  |
| DR (DSR) | 6    | 6   | ┝─┼╯╱╭┼─┤ | 6   | DSR |
| SG       | 7    | 5   | ┝━┿╯╱╎┍┥  | 7   | RTS |
| CD       | 8    | 1   | │         | 8   | CTS |
| ER (DTR) | 20   | 4   | ├───╱ ÷ ' |     |     |

ターゲット機

結線図2 RS-422(4線式)

ターゲット機にあわせて下表に示すアダプタまたは変換器を使用するか、ケーブルを自作してPLC とターゲット機を接続します。

| ターゲット機                              |   | 使用可能ケーブル/アダプタ                                   | 備考              |
|-------------------------------------|---|-------------------------------------------------|-----------------|
| GP <sup>1</sup> , PS-P <sup>1</sup> | а | (株)デジタル製<br>RS-422コネクタ端子台変換アダプタ<br>GP070-CN10-0 | ケーブル長は500m以内にして |
|                                     | b | 自作ケーブル                                          | ください。           |
| PC/AT(PL), PS-G                     | а | RS-232C/RS-422(485)変換器                          |                 |

1 COM1のみ接続できます。

MEMO 伝送ケーブルは耐ノイズ性向上のために、ツイストペアー括シールドケーブル を使用し、シールド線を必ず接地してください。

a. (株)デジタル製 RS-422コネクタ端子台変換アダプタGP70-CN10-0またはRS-232C/RS-422(485)変 換器を使用する場合

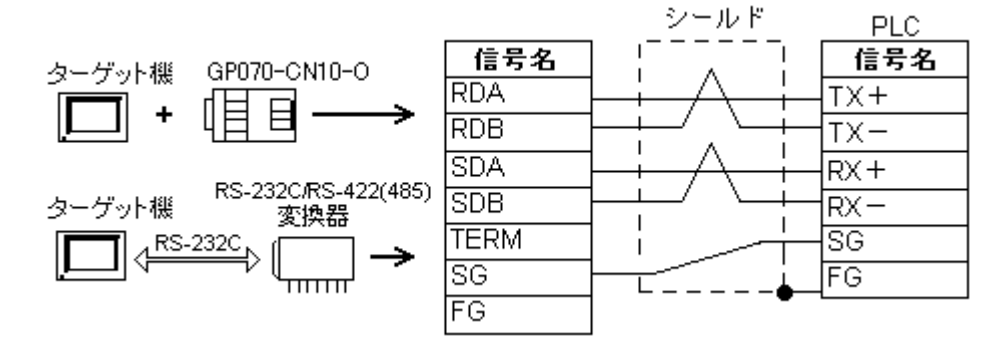

#### MEMO

・RS-232C/RS-422(485)変換器はRS-485側が端子台になっており、電源は通信 以外の外部から得る形状のものを使用してください。

- RS-422(485)端子台の終端抵抗は変換器の仕様を確認のうえ取り付けてください。
- ・RS-232C/RS-422(485)変換器とターゲット機間のRS-232C結線は、変換器の仕様により異なります。変換器の仕様を確認してください。

b. 自作ケーブルを使用する場合

\_\_\_\_\_

| ターゲッ | ット機  | _            |     |
|------|------|--------------|-----|
| 信号名  | 25ピン | シールド         |     |
| FG   | 1    | ]            |     |
| SG   | 7    |              | PLC |
| TERM | 9    |              | 信号名 |
| SDA  | 11   |              | RX+ |
| SDB  | 15   | ╞━━┼═┙╰┼┼    | RX- |
| RDA  | 10   |              | TX+ |
| RDB  | 16   | ┝━━┼╾╯╲┶┼┼   | TX- |
| CSB  | 18   | ⊢n i LĻ      | SG  |
| ERB  | 19   | ╞─┘╶╎╴╴╴╴╺┢╸ | FG  |
| CSA  | 21   |              |     |
| ERA  | 22   |              |     |

## 3 使用可能デバイスアドレス

Pro-Designerでの設定時に入力可能なデバイスアドレスの範囲を示します。[タイプ設定]ダイア ログボックスを利用し、お使いのModbus PLCでサポートされているデバイスアドレスを、この表 にリストされているデバイスタイプに割り付けます。

ただし、実際にサポートされているデバイスアドレスの範囲はPLCの機種によって異なりますので、お使いのPLCのマニュアルで確認してください。

| デバイス                        | ビットアドレス           | ワードアドレス     | 16<br>bit | 32<br>bit |
|-----------------------------|-------------------|-------------|-----------|-----------|
| コイル (C)                     | 00001-65536       |             |           |           |
| ディスクリート入力 (DI) <sup>1</sup> | 00001-65536       |             | 3         | 3         |
| 入力レジスタ (IR) <sup>1 2</sup>  | 00001:00-65536:15 | 00001-65536 | L/H -     | L/H -     |
| 保持レジスタ (HR) <sup>2</sup>    | 00001:00-65536:15 | 00001-65536 |           |           |

- 1 データの書き込みはできません。
- 2 ビット書き込みを行うと、いったんターゲット機がPLCの該当するワードアドレスを読み込み、読み込んだワードアドレスにビットを立ててPLCに戻します。ターゲット機がPLCのデータを読み込んで返す間に、そのアードアドレスヘラダープログラムで書き込み処理を行うと、正しいデータが書き込めない場合があるのでご注意ください。

3 16ビットデータおよび32ビットデータ格納時のデータの上下関係は以下のとおりです。

16ビットデータ

32ビットデータ

15 ··· 08 07 ··· 00 H(上位) L(下位) 
 15
 · · · · · · · 00

 0
 L(下位)

 1
 H(上位)

## 3.1 デバイスアドレスの例

Modbus PLCデバイスアドレスの設定方法を示します。 下記はPLCが使用するデバイスアドレスの例です。

| デバイス           | アドレス   |
|----------------|--------|
| コイル (C)        | 000001 |
| ディスクリート入力 (DI) | 100001 |
| 入力レジスタ (IR)    | 300001 |
| 保持レジスタ (HR)    | 400001 |

上記のアドレスをPro-Designerの[タイプ設定]ダイアログボックスで設定します。

| タイプ設定         | ×         |
|---------------|-----------|
| PLC No 1      | · (Dec)   |
| ┌開始アドレス       |           |
| ⊐イル (C)       | 000001    |
| ディスクリート入力(DD) | 100001    |
| 入力レジスタ (IR)   | 300001    |
| 保持レジスタ (HR)   | 400001    |
|               |           |
| OK =          | キャンセル ヘルプ |

上記の設定を行った場合、使用可能なデバイスアドレスの範囲は下記のとおりです。

| コイル (C)        | 000001 ~ 065536 |
|----------------|-----------------|
| ディスクリート入力 (DI) | 100001 ~ 165536 |
| 入力レジスタ (IR)    | 300001 ~ 365536 |
| 保持レジスタ (HR)    | 400001 ~ 465536 |

#### 4 連続アドレスの最大データ数

連続アドレスの読み出し時の最大データ数およびギャップスパン(連続デバイスアドレスとして 使用されるPLCデバイスアドレス間の最大ギャップサイズ)を示します。ブロック転送を利用され る場合に参照してください。

- **MEMO**・ データ通信を高速で行うには、パネル単位でデバイスアドレスが連続になるように変数のレイアウト設計を行ってください。
  - ・以下の方法でデバイスを指定すると、デバイスの読み出しの回数が増えるた め、データ通信速度が低下します。
    - ・連続アドレス最大データ数の範囲を超えている場合
    - ・アドレスを分割して指定している場合

| デバイス                       | 連続アドレス<br>最大データ数 | ギャップスパン |
|----------------------------|------------------|---------|
| コイル (C)<br>ディスクリート入力 (DI)  | 512 ビット          | 127 ビット |
| 入力レジスタ (IR)<br>保持レジスタ (HR) | 125 ワード          | 24 ワード  |

・デバイスの種類が異なる場合

## 5 環境設定例

(株)デジタルが推奨するPLC側の通信設定と、それに対応するターゲット機側の通信設定を示しま す。参照 「7 ドライバ設定」、「8 タイプ設定」

RS-232C接続の場合

| ターゲット機の設定 |          |             | PLCの設定     |          |
|-----------|----------|-------------|------------|----------|
|           | 通信方式     | RS-232C     | モード設定      | RS-232C  |
|           | 制御方式     | DTR(ER)/CTS |            |          |
| 1.5       | 通信速度     | 19200bps    | 伝送速度       | 19200bps |
| ۲<br>ج    | 通信リトライ   | 2           |            |          |
| ر<br>۲    | パリティビット  | 偶数          | パリティビット    | 偶数       |
| バ         | ストップビット  | 1ビット        | ストップビット    | 1ビット     |
| 設定        | データ長     | 8ビット        |            |          |
| Æ         | 受信タイムアウト | 10sec       |            |          |
|           | 送信ウェイト   | Omsec       |            |          |
|           |          |             | モード/データビット | RTU (8)  |
| タイプ<br>設定 | PLC No.  | 1           | 子局アドレス     | 1        |

RS-422(4線式)接続の場合

| ターゲット機の設定   |          |                          | 見ての設定       |         |          |
|-------------|----------|--------------------------|-------------|---------|----------|
|             |          | GP, PS-P PC/AT(PL), PS-G |             |         |          |
|             | 通信方式     | RS-422(4線式)              | RS-232C 1   | モード設定   | RS-485   |
|             | 制御方式     | None                     | DTR(ER)/CTS |         |          |
| 1.8         | 通信速度     | 192                      | 00bps       | 伝送速度    | 19200bps |
| ۲<br>ج      | 通信リトライ   |                          | 2           |         |          |
| -<br>-<br>- | パリティビット  | ſ                        | 禺数          | パリティビット | 偶数       |
| バ           | ストップビット  | 1ビット                     |             | ストップビット | 1ビット     |
| 設定          | データ長     | 8ビット                     |             |         |          |
| Æ           | 受信タイムアウト | 10sec                    |             |         |          |
|             | 送信ウェイト   | Omsec                    |             |         |          |
|             |          |                          | モード/データビット  | RTU (8) |          |
| タイプ<br>設定   | PLC No.  |                          | 1           | 子局アドレス  | 1        |

 ターゲッ機がPC/AT(PL)またはPS-Gの場合、RS-422またはRS-485接続でもRS-232C/RS-422 (485)変換器を使用して通信を行います。したがって、通信方式は「RS-232C」を選択しま す。

## 6 接続機器設定

ターゲット機とPLC間の通信に使用するドライバとタイプはPLCの種類によって異なります。シス テム構成にあわせてドライバとタイプを選択します。

| МЕМО | [新規ドライバ作成]ダイアログボックスの表示方法についてはオンラインへ |
|------|-------------------------------------|
|      | -<br>ルプを参照してください。                   |

| 新規ドライバ作成                                                 | ×          |
|----------------------------------------------------------|------------|
| メーカー                                                     |            |
| Modicon                                                  |            |
| ドライバ                                                     | タイプ        |
| Modicon Modbus Master (SIO)<br>Modicon Modbusイーサネット(TCP) | Modbus PLC |
|                                                          |            |
|                                                          | 0K キャンセル   |

### 7 ドライバ設定

L

[ドライバ設定]ダイアログボックスで、ターゲット機とPLC間の通信方法の詳細を設定します。 各プロパティの設定はPLC側の設定と一致していなければなりません。参照 「5環境設定例」

| MEMO | [ ドライバ設定 ] ダイアログボックスの表示方法についてはオンラインヘルブ |
|------|----------------------------------------|
|      | を参照してください。                             |

| ライバ設定  |             |                                 |
|--------|-------------|---------------------------------|
| メーカー   | Modicon     | ドライバ Modicon Modbus Master (SIO |
| сомポート | COM1        | パリティビット 偶数 💌                    |
| 通信方式   | RS-232C     | ストップビット 1 💌                     |
| 制御方式   | DTR(ER)/CTS | データ長 8 💌                        |
| 通信速度   | 19200 💌     | 受信タイムアウト 5 📑 s                  |
| 通信リトライ | 2           | 送信ウェイト 🛛 📑 ms                   |
|        |             |                                 |
|        |             | OK キャンセル ヘルプ                    |

メーカー

PLCメーカーの名前が表示されます。このプロパティは読み取り専用です。

ドライバ

ターゲット機とPLCとの接続に使われるシリアル通信の種類が表示されます。このプロパティは読み取り専用です。

COMポート

PLCと接続させるターゲット機側のCOMポートに「COM1」から「COM4」のいずれかを選択します。

MEMO ターゲット機がPS-Gの場合は「COM1」を選択してください。「COM2」では接続 できません。

通信方式

「RS-232C」または「RS-422(4線式)」を選択します。

接続方法については「2 結線図」を参照してください。

制御方式

送受信データのオーバーフローを防ぐための通信制御方式を選択します。

通信速度

ターゲット機とPLC間でデータをやり取りする通信速度(1秒間にやり取りされるデータのビット数(bps))を選択します。

パリティビット

パリティチエックの有無、方法に「無し」「奇数」「偶数」のいずれかを選択します。 ストップビット

ストップビットの長さに「1」「2」のいずれかを選択します。

データ長

データをやり取りする場合のデータ長(ビット構成)に「7」「8」のいずれかを選択します。 受信タイムアウト

PLCとの通信時に、ターゲット機が受信タイムアウトエラーになるまでの秒数を「1から127までの 整数」で入力します。

送信ウェイト

ターゲット機がパケットを受信してから、応答するまでの待機時間(ms)を設定します。

#### 8 タイプ設定

[タイプ設定]ダイアログボックスで、ターゲット機とPLC間の通信方法に合わせてタイプの詳細 を設定します。参照 「5 環境設定例」

MEMO [タイプ設定]ダイアログボックスの表示方法についてはオンラインヘルプを参 照してください。

| タイプ設定 🛛 🗙            |
|----------------------|
| PLC No 1 (Dec)       |
| 「開始アドレス              |
| コイル (C) 000001       |
| ディスクリート入力 (DD 100001 |
| 入力レジスタ (IR) 300001   |
| 保持レジスタ (HR) 400001   |
| OK キャンセル ヘルプ         |

PLC No.

接続するPLCの子局アドレスを「1から247の整数」で入力します。

開始アドレス

PLCメーカーによっては、特定のPLCに対し異なるアドレス範囲を使用する場合があります。開始 アドレスにお使いのModbus PLCでサポートされているアドレスを設定します。

コイル

お使いのPLCでサポートされているコイルの開始アドレスを定義します。コイルはこの開始アドレ ス+65535の範囲まで設定できます。実際にサポートされているアドレスの範囲はPLCの機種に よって異なりますので、お使いのPLCのマニュアルで確認してください。

ディスクリート入力

お使いのPLCでサポートされているディスクリート入力の開始アドレスを定義します。ディスク リート入力はこの開始アドレス+65535の範囲まで設定できます。実際にサポートされているアド レスの範囲はPLCの機種によって異なりますので、お使いのPLCのマニュアルで確認してくださ い。

入力レジスタ

お使いのPLCでサポートされている入力レジスタの開始アドレスを定義します。入力レジスタはこの開始アドレス+65535の範囲まで設定できます。実際にサポートされているアドレスの範囲は PLCの機種によって異なりますので、お使いのPLCのマニュアルで確認してください。 保持レジスタ

お使いのPLCでサポートされている保持レジスタの開始アドレスを定義します。保持レジスタはこの開始アドレス+65535の範囲まで設定できます。実際にサポートされているアドレスの範囲は PLCの機種によって異なりますので、お使いのPLCのマニュアルで確認してください。

## 9 デバイスアドレス設定

[デバイスアドレス設定]ダイアログボックスで、PLC変数にPLCのデバイスアドレスを割り当て ます。参照 「3 使用可能デバイスアドレス」

MEMO [デバイスアドレス設定]ダイアログボックスの表示方法についてはオンライ ンヘルプを参照してください。

| Modbus Master(SIO) |         |   |   |       |           |  |  |  |  |
|--------------------|---------|---|---|-------|-----------|--|--|--|--|
| デバイス IR            |         |   |   |       |           |  |  |  |  |
| - アドレス             |         |   |   |       |           |  |  |  |  |
| 3                  | 300001  |   |   | Clear |           |  |  |  |  |
|                    | 7       | 8 | 9 | Е     | F         |  |  |  |  |
|                    | 4       | 5 | 6 | C     | D         |  |  |  |  |
|                    | 1       | 2 | 3 | A     | В         |  |  |  |  |
|                    | 0 : Del |   |   |       | BackSpace |  |  |  |  |
|                    |         |   |   |       |           |  |  |  |  |
| OK キャンセル ヘルプ       |         |   |   |       |           |  |  |  |  |

デバイス

PLCのデバイスをリストから選択します。

アドレス

キーパッドを使ってアドレスを入力します。選択したデバイスにより、適切なフォーマットでの 入力が可能になります。

MEMO

デバイスアドレスキーパッドを使用する代わりに、プロパティから直接アドレ スを入力する場合、デバイスの種類(C, DI, IR, HR)もタイプする必要がありま す(例:HR400001)。